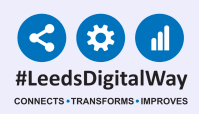

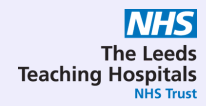

## Accepted to Oncology Bed Base

## User Guide

For further information please contact: <u>Andrew.viggars@nhs.net</u>

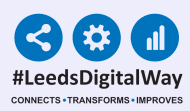

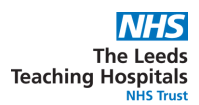

## Finding the list

All new/current doctors working in the department should be given access to the weekend handover list. If you do not have access please ask a colleague or supervisor so that you can be added to the shared list. All medics are given edit access to the list so that you can add/remove patients from the list. This also means you should be able to share the list.

The list can be found by first clicking on **"browse lists"** on the ppm+ Homepage.

|          | ppm+                                                                                                    | <b>ppm+</b> ₄                           |                  |                                                                                                    | ی<br>Advanced Search                                                                                                    | drew cookland<br>Sign Out 👻 🦟                                                                                                    | LEEDS CARE RECORD<br>Shared information Better care for you |  |  |
|----------|----------------------------------------------------------------------------------------------------|-----------------------------------------|------------------|----------------------------------------------------------------------------------------------------|----------------------------------------------------------------------------------------------------|----------------------------------------------------------------------------------------------------|-------------------------------------------------------------|--|--|
|          | Home                                                                                                    |                                         |                  |                                                                                                    |                                                                                                    |                                                                                                    |                                                             |  |  |
| <b>\</b> | Actions (                                                                                                    | 0                                       | Ay Notifications | My Recent P                                                                                                    | Patients                                                                                                    | 4y Recent Lists                                                                                                    |                                                             |  |  |
| 7        | Patient Lists<br>Browse List<br>Costem Patient List<br>Custem Patient List<br>eDAN<br>Ward (Old View)<br>Unplanned Patient List<br>Bed State<br>Contacts<br>Browse Contacts<br>Manage Addresses<br>Desarth | > > > > > > > > > > > > > > > > > > > > | oming Soon.      | EDITESTP<br>Barn 01-Jas<br>TESTPATII<br>EDITESTP<br>Barn 10-No<br>EDITESTP<br>Barn 16-Ma<br>TESTTEAM<br>Barn 26-Oc<br>COOKLAN<br>Barn 01-Jas<br>TESTTEAM<br>Barn 01-Jas | DATERT: Trendycene<br>DATERT: Trendycene<br>Date: José 199 99 99 99 99<br>Date: José 199 99 99 99 99<br>Har JOSE 199 99 99 99 99 99<br>Har JOSE 199 99 99 99 99 99<br>Har JOSE 199 99 99 90 90 99<br>Har JOSE 199 99 90 90 90 90 90<br>Har JOSE 199 90 90 90 90 90 90 90 90 90 90 90 90 9 | Weid - TIGTT (PR, ZZZ           wom TGTT (PR, ZZZ)         JUZZ           wom TGT (PR, ZZZ)         JUZZ           wom TGT (PR, ZZZ)         Weid - XZY (LOI)           wom TGT (PR, ZZZ)         Weid - XZY (LOI)           wom TGT (PR, ZZZ)         Weid - XZY (LOI)           wom TGT (PR, ZZZ)         Weid - XZY (LOI)           wom TGT (PR, ZZZ)         Weid - XZY (LOI)           wom TGT (PR, ZZZ)         Weid - XZY (LOI)           wom TGT (PR, ZZZ)         Weid - XZY (LOI)           Weid - XZ (LOIS) (CLOIH)         Weid - XZY (LOIN)           Weid - XZY (LOIN) (CLOIH)         Weid - XZY (LOIN)           Weid - LOI (LOIHY)         Weid - XZY (LOIN) |                                                             |  |  |
|          | Browse Reports                                                                                                    | >                                       |                  |                                                                                                    |                                                                                                    | Ward - 12 (SJUH)                                                                                                    |                                                             |  |  |

2 Then select **"custom patient lists" -> "my custom patient lists"** from the menu. Then select **"accepted to oncology bed base"** from the final menu.

|   | ρρm+ ₄                                                        | Patent V                             | ₽<br>Id Search ⇒ | Andrew Vopers<br>Sign Out • LEEDS CARE RECORD |
|---|---------------------------------------------------------------|--------------------------------------|------------------|-----------------------------------------------|
|   | Home Browse Patient Lists ×                                   |                                      |                  |                                               |
|   | Patients Lists                                                | Custom List Categories               |                  |                                               |
|   | Filter                                                        | Filter                               |                  |                                               |
| 7 | Custom Patient Lists<br>Your saved multi patient custom lists | My Custom Patient Lists              |                  |                                               |
|   | Inpatient (Wards)                                             | My Teams Custom Patient Lists        | 0                |                                               |
|   | Ward stay multi patient views                                 | My Organisation Custom Patient Lists | 0                |                                               |
|   | Multidisciplinary Teams<br>Available MDT's for you            | Outpatient (Clinics)                 | 0                |                                               |
|   | Operating Theatres<br>Available operating theatres            | Operating Theatres                   | 0                |                                               |
|   | Outpatient (Clinics)<br>Available Clinics for you             | Hultidisciplinary Teams              | 0                |                                               |
|   | Referrals                                                     | By Inpatient (Wards)                 | 29               |                                               |
|   | Available Referral lists for you                              | Virtual Lists                        | 0                |                                               |
|   | Virtual Lists<br>Available Virtual lists for you              | Referrals                            | 0                |                                               |
|   |                                                               |                                      |                  |                                               |

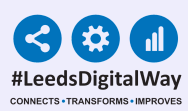

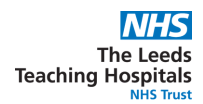

## **Using the List**

You will be taken to the accepted to oncology bed base list. This may be blank if all other accepted patients have been brought into the bed base or may have people on it:

| Edit        | ppm+                      | ۵                   |                             | Patient V  | Advan | Andrew Viggers<br>Sign Out 👻 | LEEDS CARE RECORD |      |      |  |  |  |
|-------------|---------------------------|---------------------|-----------------------------|------------|-------|------------------------------|-------------------|------|------|--|--|--|
| Custom List | Home Browse Patient Lists | Custom Patient List |                             |            |       |                              |                   |      |      |  |  |  |
|             | Actions O<br>Create Copy  | Weekend Oncology H  | Weekend Oncology Handover 😗 |            |       |                              |                   |      |      |  |  |  |
| 20          | Edit Custom List          | Action              | Patient                     | NHS Number | - Ape | <ul> <li>Ward</li> </ul>     | Review Date       | Comm | ents |  |  |  |
|             |                           | No results found.   |                             |            |       |                              |                   |      |      |  |  |  |
|             |                           |                     |                             |            |       |                              |                   |      |      |  |  |  |
|             |                           |                     |                             |            |       |                              |                   |      |      |  |  |  |
|             |                           |                     |                             |            |       |                              |                   |      |      |  |  |  |
|             |                           |                     |                             |            |       |                              |                   |      |      |  |  |  |
|             |                           |                     |                             |            |       |                              |                   |      |      |  |  |  |
|             |                           |                     |                             |            |       |                              |                   |      |      |  |  |  |
|             |                           |                     |                             |            |       |                              |                   |      |      |  |  |  |
|             |                           |                     |                             |            |       |                              |                   |      |      |  |  |  |
|             |                           |                     |                             |            |       |                              |                   |      |      |  |  |  |
|             |                           |                     |                             |            |       |                              |                   |      |      |  |  |  |
|             | External Systems          |                     |                             |            |       |                              |                   |      |      |  |  |  |
|             | BMJ Best Practice         |                     |                             |            |       |                              |                   |      |      |  |  |  |
|             | UpToDate                  | Showing 0-entries   |                             |            |       |                              |                   |      |      |  |  |  |
|             | Leeds Health Pathways     |                     |                             |            |       |                              |                   |      |      |  |  |  |

To add patients to the list there are two options:

Click **"edit custom list"** on the handover screen (above), filter for patients (only option) and then search for the NHS number of the patient you wish to add. Once that patient appears you can click the **'+'** to add them to the list. You can also remove the patient if added in error (or the task for them has been completed) by clicking the **'bin'** sign next to them.

| ppm-                     | <b>⊢</b> _                   | Patient 👻 | Advanced Search =                 | Andrew Vogers<br>Sign Out |
|--------------------------|------------------------------|-----------|-----------------------------------|---------------------------|
| Home Browse Patier       | t Lists × Edit Custom List × |           |                                   |                           |
| Custom View              |                              |           |                                   |                           |
| Category<br>Patient List | ~                            |           | Name<br>Weekend Oncology Handover |                           |
| Filters Sharing          |                              |           |                                   |                           |
| Choose Filter Type       |                              |           | Filter Criteria                   |                           |
| Patient                  |                              | ~         |                                   |                           |
| Search                   | joarch                       |           |                                   |                           |
|                          |                              | Search    |                                   |                           |
|                          |                              |           |                                   |                           |
|                          |                              |           |                                   |                           |
|                          |                              |           |                                   |                           |
|                          |                              |           |                                   |                           |
|                          |                              |           |                                   |                           |
|                          |                              |           |                                   |                           |
| Cancel                   |                              |           |                                   | Save                      |

For further information please contact: <u>Andrew.viggars@nhs.net</u>

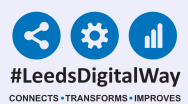

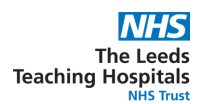

On the patient's single patient view, click on the **'add'** drop down menu. The **2 On the patients single patient view, energy and the '+'** sign next to the **'accepted to** 

oncology bedbase' sign.

| ppm+                       | ۵                         | Pas                          | ient 👻       |                    | Advanced Sear                                                                                                    | ρ<br>th −                                                   |                        | Andrew Viggars<br>Sign Out 🗣 | LEEDS CARE RE                                     |         |
|----------------------------|---------------------------|------------------------------|--------------|--------------------|----------------------------------------------------------------------------------------------------|-------------------------------------------------------------|------------------------|------------------------------|---------------------------------------------------|---------|
| Home                       |                           |                              |              |                    |                                                                                                    |                                                             |                        |                              |                                                   |         |
|                            |                           |                              |              | Current Location   |                                                                                                    |                                                             | Bom                    | Gender M                     | lale NHS No. 🥥                                    |         |
| Address                    | Phone                     | e (Home)                     | GP           |                    |                                                                                                    | PAS No.                                                     |                        | Alergies: see                | OP tab or eMeds                                   | 0       |
| Hospital/ICR               | General Practice          |                              |              |                    |                                                                                                    |                                                             |                        |                              | Observations                                      | Results |
| Actions 0                  | Filter Events             | Show Booked and Delivere     | Pa           | tient Clinical Ale | rts                                                                                                    |                                                             |                        |                              |                                                   | -       |
| View Patient Details       |                           |                              | _            |                    |                                                                                                    |                                                             |                        |                              |                                                   | _       |
| View Audit Log             | Summary C                 | Add -                        | Date         | Name               | Description                                                                                                    |                                                             |                        |                              |                                                   |         |
| Clinical Record Types      | 2021                      | Clinical Document            | Hart Pro     | ority Alerta       |                                                                                                    |                                                             |                        |                              |                                                   |         |
|                            | 04-May-2021 Ward Stay     | Day Ward Ei Clinical Note    |              |                    |                                                                                                    |                                                             |                        |                              |                                                   |         |
| 44                         | 04-May-2021 Clinical Note | COE: UGI W Attachment        | 29-          | DALACOD            | A ReSPECT plan for emerge                                                                                             | ency care, including a DO NO<br>SDECT from and COD decision | T ATTEMPT CARDIC       | PULMONARY RE                 | SUSCITATION decision,<br>policable, take this DNA | is in   |
| Alexen (1)                 | 04-May-2021 Summary       | Observation Dictation (EPRO) | 2021         | UNAUPR             | status into account.                                                                                                  |                                                             |                        |                              |                                                   |         |
| Allersies                  | Of-May-2021 Call Networks | Falls Prevention List        |              |                    |                                                                                                    |                                                             |                        | _                            |                                                   |         |
| el·leds Allergies 6        | 04-May-2021 Summary       | Pars Prevention Gare Part    | CINCA        | Alerts             |                                                                                                    |                                                             |                        |                              |                                                   |         |
| Audits/Tracking (3)        | 04-May-2021 Microbiology  |                              | 28-          | -                  | A ReSPECT plan for care in emergency situations has been completed. Please read and consider these recommendations in |                                                             |                        |                              |                                                   | s in    |
| Clinical Documents (81+)   | 04-May-2021 MDT Review    |                              | Apr-<br>2021 | ReSPECT            | event of clinical deterioration                                                                                       |                                                             |                        |                              |                                                   |         |
| Dictation (EPRO) #         | 04-May-2021 Annotation    |                              | 2021         |                    |                                                                                                    |                                                             |                        |                              |                                                   |         |
| WINDIP Scanned Notes ->    | 03-May-2021 Nutrition     |                              | Adminis      | trative Alerts     |                                                                                                    |                                                             |                        |                              |                                                   |         |
| Encounters/Events (80)     | 03-May-2021 Summary       |                              | 30-          | E.u.               |                                                                                                    |                                                             |                        |                              |                                                   |         |
| Medications                | 03-May-2021 Summary       |                              | Oct-         | Quality            | Patient is Merge Target                                                                                               |                                                             |                        |                              |                                                   |         |
| eMeds Prescription Chart 🕫 | 10 May 2021 Consultation  |                              | 2020         |                    |                                                                                                    |                                                             |                        |                              |                                                   |         |
| Observations (1)           | 03-May-2021 Lab Results   |                              |              |                    |                                                                                                    |                                                             |                        |                              |                                                   |         |
| Orders (8)                 | 03-May-2021 Summary       |                              |              |                    |                                                                                                    |                                                             |                        |                              |                                                   | _       |
| External Systems           | 03-May-2021 Summary       |                              | UGI          | oncology           |                                                                                                    |                                                             |                        |                              |                                                   |         |
| BMJ Best Practice          | 02-May-2021 Lab Results   |                              |              |                    |                                                                                                    |                                                             |                        |                              |                                                   |         |
| UpToDate                   | 02-May-2021 Lab Results   |                              |              |                    |                                                                                                    |                                                             |                        |                              |                                                   |         |
|                            | 01-May-2021 Referral      |                              | UGI MDT      | For NJ feeding:    | Borderline for resection; Not s                                                                                       | uitable for definitive chemoral                             | diation: For OPA in su | rgical clinic in Lee         | <b>5</b> 5.                                       |         |

As per the TCI JONA list the "comments" section is completed for the handover, so things can be added like "accepted under the care of Dr ....." or "only to transfer following negative COVID swab" etc.

Patients should be deleted by the clinical team looking after the patient once the patient has safely been transferred. Whilst the bed managers do have access to view this list, they don't have the admin rights to add/remove patients.

Please do also ensure that when patients are accepted that the bed managers are made aware as per the usual processes.